### **New Associations**

New Association to be used either by Importer or By Free zone based companies to authorize another company.

Such association will authorize the Associated Business to process Declaration and submit claims on behalf of the importer or the Free zone based companies.

To avail the service Login as Authorized person to www.dubaitrade.ae

1. Click on "Mirsal II"  $\rightarrow$  Client Registration  $\rightarrow$  Client Profile Management.

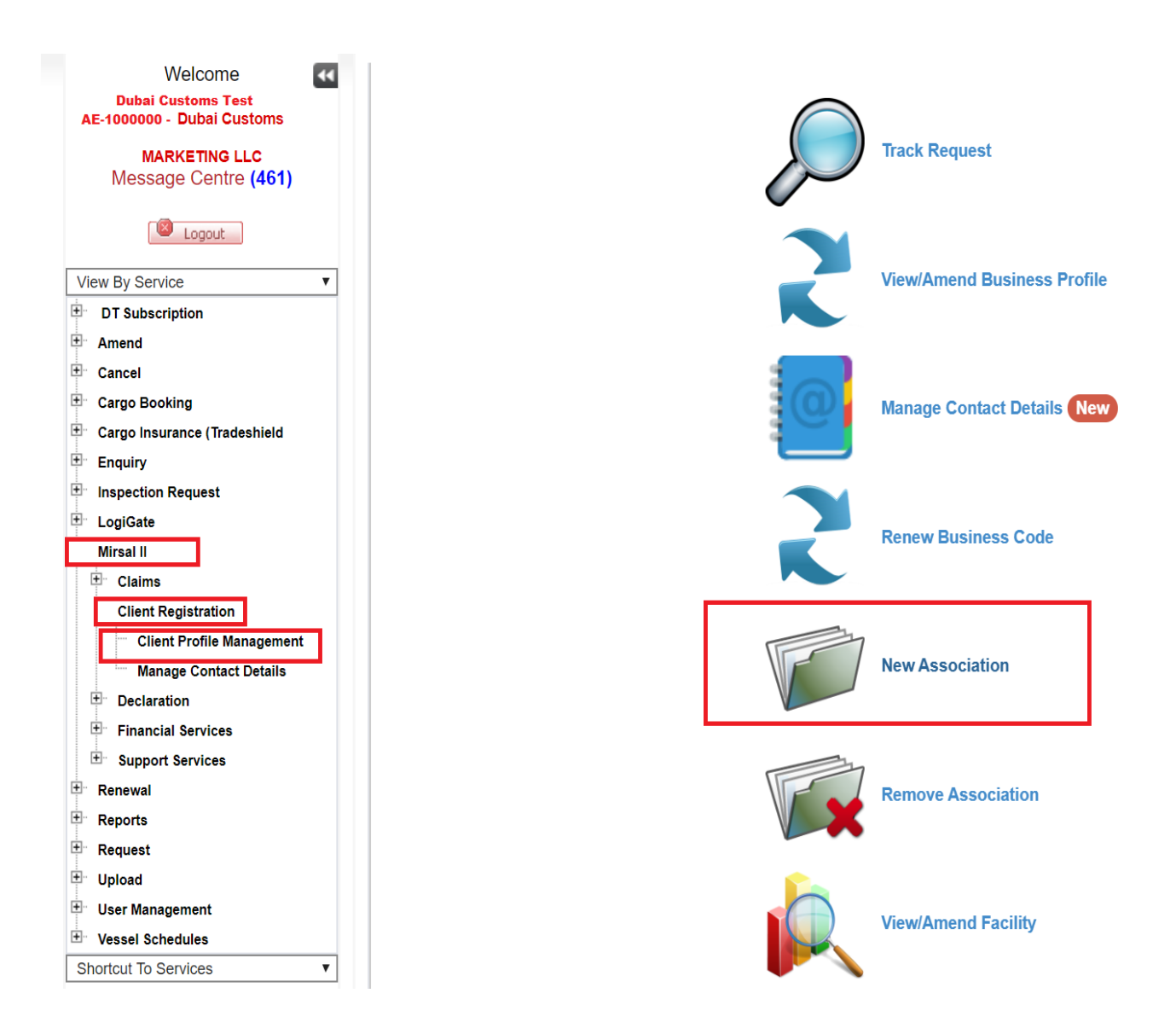

- The Following Screen will Display
   Click on "Add" under "Business Associations" to add a new association

| >  | Client Registration Ho        | me > New Associ               | ation                                     |                                   |                          |         |        |
|----|-------------------------------|-------------------------------|-------------------------------------------|-----------------------------------|--------------------------|---------|--------|
|    | New Associat                  | tion                          |                                           |                                   |                          |         |        |
|    | Amondmont Doguo               | at.                           |                                           |                                   |                          |         |        |
|    | Amenament Reque               | sı                            |                                           |                                   |                          |         |        |
|    |                               |                               | Save Draft Submit                         | × Cancel Request                  | Go to Home Page          |         |        |
|    | Request IE                    | ): 1-17975673310              | 9                                         | Request Type:                     | New Association          |         |        |
|    | Request Statu                 | Draft                         |                                           | Remarks:                          |                          |         |        |
|    |                               |                               |                                           |                                   |                          |         |        |
|    |                               |                               |                                           |                                   |                          |         |        |
|    | Business Profile De           | etails                        |                                           |                                   |                          |         |        |
|    | Business Details              |                               |                                           |                                   |                          |         |        |
|    | Business Coo                  | le: AE-1000000                |                                           | Business Name:                    | Dubai Customs Test       |         |        |
|    | Business Name(Arabi           | c):                           |                                           | Registration Category:            | Emirates based companies |         |        |
|    | No. of Employe                | e:                            |                                           | NOC Number:                       |                          |         |        |
|    | Chartered Flight Handl        | er:                           |                                           |                                   |                          |         |        |
|    | License Details               |                               |                                           |                                   |                          |         |        |
|    | License Numb                  | er: 123456                    |                                           | License Type:                     | Commercial               |         |        |
|    | Issuing Authori               | ty: Department o              | f Planning and Economy Abu Dhabi Tourism  | License Original Issue<br>Date:   | 02-01-1990               |         |        |
|    |                               | Authorty - Ab                 | u dhabi                                   | License Valid To:                 | 13-11-2020               |         |        |
|    | License Valid Fro             | m: 02-10-1990                 |                                           |                                   |                          |         |        |
|    | Business Contact              | Details                       |                                           |                                   |                          |         |        |
|    | * Contact Details car         | only be updated               | I through Manage Contact Details Service. |                                   |                          |         |        |
|    | Phone [Country - Are<br>Numbe | a - <b>971-2-12345</b><br>r]: | 67                                        | - Fax [Country - Area<br>Number]: | 971-2-1234568            |         |        |
|    | Ema                           | ail: Test@Dubaic              | ustoms.ae                                 | Operational Email:                | Test@Dubaicustoms.ae     |         |        |
|    |                               | Verified on: 1                | 15-09-2019                                | Website:                          |                          |         |        |
|    | Rusiness Associati            | one                           |                                           |                                   |                          |         |        |
| ٢ř |                               |                               |                                           |                                   |                          |         |        |
| ļĻ | + Add                         |                               |                                           |                                   |                          |         |        |
|    | Associated Business           |                               | Associated Business Code                  | Association Type                  | From Date                | To Date | Edit   |
|    | User Attachments              |                               |                                           |                                   |                          |         |        |
|    | Add +                         |                               |                                           |                                   |                          |         |        |
|    | File Neme                     | Decumert Tit                  | Desumer t Torre                           |                                   | eumené Size (In Duéra)   |         | Delete |
|    | File Name                     | Document litle                | Document Type                             | -пе туре — Do                     | cument size (in Bytes)   | L       | Jelete |

- After clicking on "Add" button, following screen is displayed
   Click on the pick icon under "Associated Business" to retrieve business information

| Business Associatio           | ns              |        |                                                               | ×        |
|-------------------------------|-----------------|--------|---------------------------------------------------------------|----------|
|                               |                 | Clic   | ck on Magnifying Glass to search for the<br>sociated Business |          |
| Associated Business *         |                 | Q      | From Date *                                                   | <b>m</b> |
| Association Type *            | [Please Select] | Ψ.     | To Date *                                                     | <b>m</b> |
| Associated Business<br>Code * |                 |        |                                                               |          |
|                               |                 | Save 🖿 | Cancel Ø                                                      |          |

#### 6. The following screen is displayed

| Pick Account                       |                              |               | ×      |
|------------------------------------|------------------------------|---------------|--------|
| Select the Search Criteria Query Q | Ok 🗸                         |               |        |
| Find [Please Select]               | <ul> <li>Equal To</li> </ul> |               |        |
| [Please Select]                    |                              |               |        |
| Business Nan Business Code         |                              | Business Code | Status |
| MOHAMMED IQBAL GEN .TR.LLC         |                              | AE-2019942    | Active |
| GLOBAL GASES SERVICES LLC          |                              | OM-0005361    | Active |
| ARABIAN INDUSTRIAL GASES CO LLC    |                              | AE-1117939    | Active |
| BACK IN STOCK LLC                  |                              | AE-2025100    | Active |
| Exterran Middle East LLC           |                              | OM-0000534    | Active |
|                                    |                              |               | < >    |
|                                    | Cancel Ø                     |               |        |

#### 6. Provide the search criteria Click Query to Search for the associated business.

| Pick Account          |          |                     | ×      |
|-----------------------|----------|---------------------|--------|
|                       | Query Q  | Ok 🗸                |        |
| Find Business Code    | Ŧ        | Equal To AE-1005666 |        |
| Business Name         |          | Business Code       | Status |
| DHL WORLDWIDE EXPRESS |          | AE-1005666          | Active |
|                       |          |                     | < >    |
|                       | Cancel Ø |                     |        |

- 7. Select the Company Name and Click OK to Confirm the Selection.a. Or "Cancel" button to cancel the selection processb. Right Arrow button or Left Arrow button to navigate between the list of companies

| Pick Account          |                       | ×      |
|-----------------------|-----------------------|--------|
|                       | Query <b>Q</b> Ok 🗸   |        |
| Find Business Code    | • Equal To AE-1005666 |        |
| Business Name         | Business Code         | Status |
| DHL WORLDWIDE EXPRESS | AE-1005666            | Active |
|                       |                       | < >    |
|                       | Cancel Ø              |        |

12. Fill in the "Association Type" by selecting one of the following values

| Business Associatio           | ons                                                                                 |   |             | × |
|-------------------------------|-------------------------------------------------------------------------------------|---|-------------|---|
| Associated Business *         |                                                                                     | 0 | From Date * | m |
| Association Type *            | [Please Select]                                                                     | • | To Date *   |   |
| Associated Business<br>Code * | [Please Select]<br>Cargo Handler to Broker<br>Errezone to Broker                    |   |             |   |
|                               | Importer to Broker<br>Importer to Customs Warehouse<br>Importer to Freezone Company |   | Cancel Ø    |   |

13. Fill in association "From Date" and "To Date"

| Business Associatio           | ons                |        |             |            | × |
|-------------------------------|--------------------|--------|-------------|------------|---|
| Associated Rusiness *         |                    | 0      | From Date * | 15-01-2020 |   |
| Association Type *            | Importer to Broker | T      | To Date *   | 15-01-2021 |   |
| Associated Business<br>Code * | AE-1005666         |        |             |            |   |
|                               |                    | Save 🖿 | Cancel Ø    |            |   |

- a. "Save" button to save the record
- b. "Cancel" button to cancel the record

14. The following screen is displayed to select Bill Type and Declaration Type

| Bill Type<br>+ Add        |                        |         |
|---------------------------|------------------------|---------|
| Bill Type≎                | Permit to use Account≑ | Delete≑ |
| Declaration Type          |                        |         |
| Declaration Type≎         |                        |         |
| Declaration Type <b>≑</b> |                        |         |

#### Click "Add" button to select a Bill Type

| Bill Type                  |                                                              |                                           | × |
|----------------------------|--------------------------------------------------------------|-------------------------------------------|---|
| Bill Type                  | [Please Select]                                              | Permit to use Account                     |   |
|                            | [Please Select]<br>EXPORT<br>FREEZONE BILL OF ENTRY          |                                           |   |
| By clicking you are autr   | FREEZONE INTERNAL TRANSFER<br>IMPORT<br>IMPORT FOR RE-EXPORT | G/SG account facility to pay customs due. | ^ |
|                            | STATISTICAL EXPORT<br>TEMPORARY ADMISSION                    | Cancel Ø                                  |   |
| iation Type: Importer to B | TRANSHIPMENT<br>TRANSIT                                      | To Date: 15-01-2021                       |   |
|                            | Û                                                            |                                           |   |

15. Click on "Account Authority" if required (means to authorize the broker to use the consignees' CDR/SG/debit account).

| Bill Type                                                                |                                         | × |                                                                             |
|--------------------------------------------------------------------------|-----------------------------------------|---|-----------------------------------------------------------------------------|
| Bill Type IMPORT 🔹                                                       | Permit to use Account                   |   | Tick Mark to Give the permission to use the<br>Account CDR/SG/Debit account |
| By clicking you are authorizing the associated business to use your CDG/ | SG account facility to pay customs due. | x |                                                                             |
| Save 🖿                                                                   | Cancel Ø                                |   |                                                                             |

#### Note:

- After saving "Bill Type", system will populate the "Declaration Type" automatically
  To add more than Bill Type Just Click Add again Select the required Bill Type then Save.

| Bill Type                                        |                               |          |  |  |  |  |  |
|--------------------------------------------------|-------------------------------|----------|--|--|--|--|--|
| + Add                                            |                               |          |  |  |  |  |  |
| Bill Type≑                                       | Permit to use Account≑        | Delete≎  |  |  |  |  |  |
| IMPORT                                           | Y                             | Ê Delete |  |  |  |  |  |
|                                                  |                               |          |  |  |  |  |  |
| Declaration Type                                 |                               |          |  |  |  |  |  |
| Deciaration type                                 |                               |          |  |  |  |  |  |
| Declaration Type <b>≑</b>                        |                               |          |  |  |  |  |  |
| Courier Import                                   |                               |          |  |  |  |  |  |
| DL Import                                        |                               |          |  |  |  |  |  |
| Import Statistical Decl                          | mport Statistical Declaration |          |  |  |  |  |  |
| Import for Re Export to                          | o Local from CW               |          |  |  |  |  |  |
| Import to Local After T                          | emporary Admission            |          |  |  |  |  |  |
| Import to Local from C                           | SM                            |          |  |  |  |  |  |
|                                                  | .7                            |          |  |  |  |  |  |
| Import to Local from F                           | L                             |          |  |  |  |  |  |
| Import to Local from F<br>Import to Local from R | ROW                           |          |  |  |  |  |  |

#### 16.To Add Services Click on Add Services

| Services              |                        |         |
|-----------------------|------------------------|---------|
| + Add                 |                        |         |
| Service Name <b>≑</b> | Permit to Use Account≎ | Delete≑ |
|                       |                        |         |
|                       |                        |         |

| Services                 |                                                                              |                                           | × |
|--------------------------|------------------------------------------------------------------------------|-------------------------------------------|---|
| Service Type             | [Please Select]                                                              | Permit to use Account                     |   |
| By clicking you are auth | [Please Select]<br>Amend Claim<br>Cancel Claim<br>New Claim                  | G/SG account facility to pay customs due. | × |
|                          | New Gate Pass Request<br>Search,Amend,Cancel & View GP<br>Validity Extension | Cancel Ø                                  |   |

- a. Select the Service to be assigned to the associated business then save. To add more than Service Type Just Click Add again then Save.
- b. "Save Draft" button to save the request as a draft

#### 16. Fill the Amendment Reason

| Amendment Request          |                                               |
|----------------------------|-----------------------------------------------|
| 🖺 Save Draft               | 🗈 Submit 🛛 🗶 Cancel Request 🖌 Go to Home Page |
| Request ID: 1-179756733109 | Request Type: New Association                 |
| Request Status: Draft      | Remarks:                                      |
|                            |                                               |
|                            |                                               |

Click on "Submit" button to send the request for approval, The Request will be automatically approved On the Spot.

| Confirmation                                                                       |                          | × |
|------------------------------------------------------------------------------------|--------------------------|---|
| Your request has been sent for approval. Please note the following information for | your reference           | × |
| Request Id: 1-179756733109                                                         | Request Date: 15-01-2020 |   |
| Status: Approved                                                                   |                          |   |
| 🖨 Print Screen 🖉 🏾 🖨 Go To Home Pag                                                | e Cancel Ø               |   |

## **2 Remove Associations**

This service is used to remove associations to the client. This option allows the client to view the Business Profile details, view all the associations defined in the Business Profile, and remove Associations.

1. Click "Remove Associations" From Mirsal II  $\rightarrow$  Client Registration  $\rightarrow$  Client Profile Management.

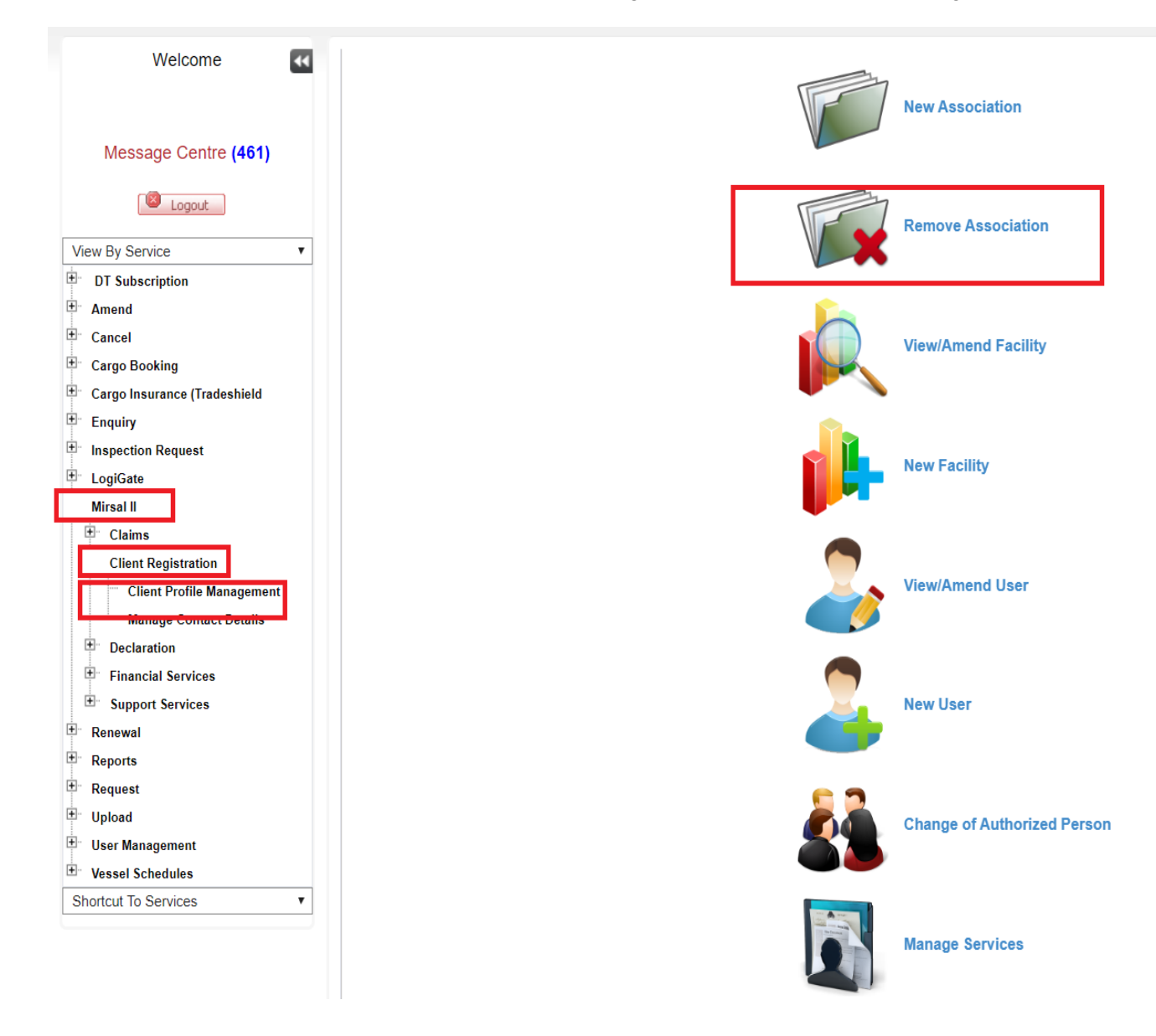

### 3. A list of all the associated Business will be displayed in the below screen;

| Remove Busin                        | ess Association Re                   | equest                               |                                                |                        |            |        |        |
|-------------------------------------|--------------------------------------|--------------------------------------|------------------------------------------------|------------------------|------------|--------|--------|
| Amendment Request                   |                                      |                                      |                                                |                        |            |        |        |
| Request Id:<br>Request Type:        | 1-179759083249<br>Remove Association | Save Draft Submit                    | Cancel Request     Request Status:     Remarks | Go to Home Page        |            |        |        |
| Business Profile Deta               | ils                                  |                                      |                                                |                        |            |        |        |
| Business Details                    |                                      |                                      |                                                |                        |            |        |        |
| Business Code:                      | AE-1000000                           |                                      | Business Name:                                 | Dubai Customs Test     |            |        |        |
| Business Name(Arabic):              |                                      |                                      | Registration Category:                         | mirates based companie | s          |        |        |
| No. of Employee:                    |                                      |                                      | NOC Number:                                    |                        |            |        |        |
| Chartered Flight Handler:           |                                      |                                      |                                                |                        |            |        |        |
| License Details                     |                                      |                                      |                                                |                        |            |        |        |
| License Number:                     | 123456                               |                                      | License Type: C                                | Commercial             |            |        |        |
| Issuing Authority:                  | Department of Planning and Eco       | nomy Abu Dhabi Tourism Authorty - Al | bu License Original Issue o<br>Date: 0         | 2-01-1990              |            |        |        |
|                                     | dhabi                                |                                      | License Valid To: 1                            | 3-11-2020              |            |        |        |
| License Valid From:                 | 02-10-1990                           |                                      |                                                |                        |            |        |        |
| Business Contact De                 | etails                               |                                      |                                                |                        |            |        |        |
| * Contact Details can o             | nly be updated through Manage (      | Contact Details Service.             |                                                |                        |            |        |        |
| Phone [Country - Area -<br>Number]: | 971-2-1234567                        |                                      | Fax [Country - Area - g<br>Number]:            | 171-2-1234568          |            |        |        |
| Email:                              | Test@Dubaicustoms.ae                 |                                      | Operational Email: 1<br>Website:               | 'est@Dubaicustoms.ae   |            |        |        |
| Business Associatior                | 15                                   |                                      |                                                |                        |            |        |        |
| Associated Business                 |                                      | Business Code                        | Association Type                               | From Date              | To Date    | Active | Delete |
|                                     | ESS                                  | AE-1005666                           | Importer to Broker                             | 15-01-2020             | 15-01-2021 | Yes    | Ê      |
| Seajet Freight Internationa         | ILLC                                 | AE-1055193                           | Importer to Broker                             | 01-01-2010             | 28-02-2011 | Yes    | Ê      |
| CL SHIPPING AND FOR                 | WARDING LLC                          | AE-1119639                           | Importer to Broker                             | 30-09-2019             | 31-12-2020 | Yes    | Ê      |
| M S C S GUI E SHIPPING              | LLC                                  | AE-1132340                           | Importer to Broker                             | 05-11-2019             | 04-11-2021 | Yes    | Ê      |

#### 4. Click ON Delete at Extreme Right in front of The Associated Business

| Associated Business              | Business Code | Association Type   | From Date  | To Date    | Active | Delete |
|----------------------------------|---------------|--------------------|------------|------------|--------|--------|
| DHL WORLDWIDE EXPRESS            | AE-1005666    | Importer to Broker | 15-01-2020 | 15-01-2021 | Yes    |        |
| Seajet Freight International LLC | AE-1055193    | Importer to Broker | 01-01-2010 | 28-02-2011 | Yes    | Û      |
| LCL SHIPPING AND FORWARDING LLC  | AE-1119639    | Importer to Broker | 30-09-2019 | 31-12-2020 | Yes    | Ê      |
| M S C S GULF SHIPPING L.L.C      | AE-1132340    | Importer to Broker | 05-11-2019 | 04-11-2021 | Yes    | Ê      |
|                                  |               |                    |            |            |        | 1 2 2  |

#### 5. Fill the Amendment Reason and submit the request for Approval.

| Remove Business Association Request |          |                  |                        |   |
|-------------------------------------|----------|------------------|------------------------|---|
| Amendment Request                   |          |                  |                        |   |
| Save Draft                          | 🕒 Submit | X Cancel Request | Go to Home Page        |   |
| Request Id: 1-179759083249          |          | Request Status   | :                      | _ |
| Request Type: Remove Association    |          | * Remarks        | Remove the Association |   |
|                                     |          |                  |                        |   |
|                                     |          |                  |                        |   |

# 6. After Submission the Request will be approved automatically and the associated business will be removed.

| Confirmation          |                                                     |                               | × |
|-----------------------|-----------------------------------------------------|-------------------------------|---|
| Your request has been | approved successfully. Please note the following in | formation for your reference. | × |
| Request Id:           | 1-179759083249                                      | Request Date: 15-01-2020      |   |
| Status:               | Approved                                            |                               |   |
|                       | 🖨 Print Screen                                      | Go To Home Page Cancel Ø      |   |